No. Dokumen 0004/UG/P1/09.201

# SAFETY HYGIENE ENVIRONMENT (SHE)

## USER GUIDE ATASAN

**Untuk:** 

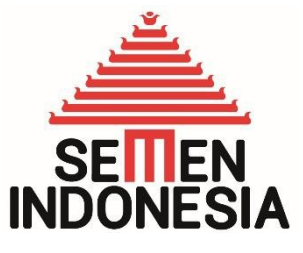

PT. Semen Indonesia (Persero), Tbk

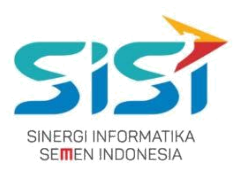

## Daftar Isi

| <u>Daftar</u>                | <u> </u>         |
|------------------------------|------------------|
| <u>Isi</u><br><u>1. Penc</u> | <u></u>          |
| <u>1.1.</u>                  |                  |
| <u>1.2.</u>                  | <u>Tujuan</u> 1  |
| <u>2.</u>                    | <u>Petunjuk2</u> |
| Penc                         | ggunaan          |
| <u>2.1.</u>                  | <u>Approve</u> 2 |
| <u>2.2.</u>                  | <u></u> <u>4</u> |
|                              | <u></u>          |

#### PT. Sinergi Informatika Semen Indonesia

Graha Irama Building Lt.11 Jl. H.R. Rasuna Said Kav.1-2 Jakarta Selatan Tel.: +62 21 526-1174 <u>http://www.sinergi-informatika.com</u>

i

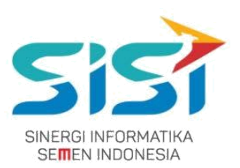

### 1. Pendahuluan

#### 1.1.Latar Belakang

PT. Semen Indonesia (Persero), Tbk. merupakan salah satu Badan Usaha Milik Negara (BUMN) yang memiliki bisnis utama dalam bidang industry produksi, distribusi, dan pengelolahan semen terbesar. Perusahaan ini telah berdiri dari tahun 1957 dan hingga saat ini memiliki 4 anak perusahaan utama yang berfokus pada industri penghasil semen, yaitu PT. Semen Gresik, PT. Semen Padang, PT. Semen Tonasa, dan Thang Long Cement Company (TLCC), yang selanjutnya dikenal sebagai Semen Indonesia Group (SMIG).

Sejalan dengan perkembangan korporasi yang meningkat dengan pesat, SMIG melakukan penyempurnaan dan pengembangan organisasi, fasilitas produksi, infrastruktur, serta fasilitas-fasilitas penunjang lainnya. Salah satu usaha dalam mengembangkan SMIG sebagai sebuha organisasi, SMIG berusaha meningkatkan pekerjaan dan respon untuk pelayanan keselamatan kerja dan lingkungan.

Sehubungan dengan adanya temuan pelanggaran dalam pengajuan permintaan APD yang dilakukan oleh karyawan dan tidak ada control yang saling terintegrasi antar lokasi K3. Selain itu K3 juga mendapatkan temuan terselipnya berkas-berkas yang dilakukan secara manual untuk keperluan audit. Maka dari itu Bureau of Safety & Hygiene bermaksud untuk membangun aplikasi yang memudahkan proses pendokumentasian terintegrasi dan tersentral untuk semua kegiatan yang berhubungan dengan K3 di beberapa semua lokasi Semen Indonesia Group (semua OPCO).

#### 1.2.Tujuan

Berdasarkan latar belakang diatas, maka tujuan dari pembuatan Aplikasi SHE ini dimaksudkan dapat mengintegrasikan sistem kerja di Bureau of Safety & Hygiene di SMIG sehingga mempercepat pekerjaan dan respon untuk pelayanan. Selain itu, melalui Aplikasi SHE ini mempermudah proses bisnis yang sebelumnya dilakukan secara manual menjadi tersentral. Aplikasi SHE juga sangat dibutuhkan pihak Manajemen untuk mendukung kelancaran setiap kegiatan pekerjaan di semua unit kerja, terutama pekerjaan di lapangan yang mempunyai resiko kematian.

#### PT. Sinergi Informatika Semen Indonesia

Graha Irama Building Lt.11 Jl. H.R. Rasuna Said Kav.1-2 Jakarta Selatan Tel.: +62 21 526-1174 <u>http://www.sinergi-informatika.com</u>

1

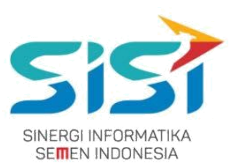

### 2. Petunjuk Penggunaan

Pada Aplikasi SHE ini terdapat beberapa fungsi/fitur pada user Atasan untuk melakukan **approval melalui email**. Berikut ini penjelasan singkat mengenai proses approve/reject order:

#### 2.1. Approve

- 1) Buka pesan dalam email yang telah dikirim oleh sistem.
- 2) Klik tombol **Approve** untuk melakukan Approve Order.

| fication APD Request                                                                                                    |                                   |                                                        | ¥⊙∎✓∶                          |
|----------------------------------------------------------------------------------------------------|-----------------------------------|--------------------------------------------------------|--------------------------------|
| no-reply.she-system to me a                                                                                                    |                                   |                                                        | 01:27                          |
| SH                                                                                                    | E (Safety, Health                 | , and Environment)                                     |                                |
|                                                                                                    | Order APD ( Alat                  | Pelindung Diri )                                       |                                |
| Dengan Hormat,<br>Kami mengajukan permohonan APD (Alat Pelindung Diri) (                                                                                               | semi mematuhi aturan Keselatan Ke | rja. Adapun APD (Alat Pelindung Diri) yang dimakaud te | rdapat dalam list dibawah ini: |
| Order ID                                                                                                    |                                   | RUK-00229                                              |                                |
| Created                                                                                                    |                                   | 19 Sep 2017                                            |                                |
| Seman Gresik, Plant Tuban<br>Bureau of Group Demand Momt & Bus. Procs<br>[00009984] CHODIJAH DYANINGTYAS SAVITRI, S.Kor<br>CHODIJAH SAVITRI <u>ØSEMENINDONESIA COM</u> | n.                                |                                                        |                                |
| APD Name                                                                                                    | Quantity                          | Note                                                   | File                           |
| Rubber Mapa u' Kimia Mapa                                                                                                    | 20                                | Permintaan Unit Kerja                                  |                                |
| Dust Respirator Media                                                                                                    | 10                                | Permintaan Unit Kerja                                  |                                |
| Approve Reject                                                                                                    |                                   |                                                        |                                |
| Demikian,<br>Kami mohon kesediaan Bapakitbu untuk menyetujui permi                                                                                                    | ntaan Kami                        |                                                        |                                |

3) Setelah berhasil Approve, akan keluar notifikasi seperti berikut:

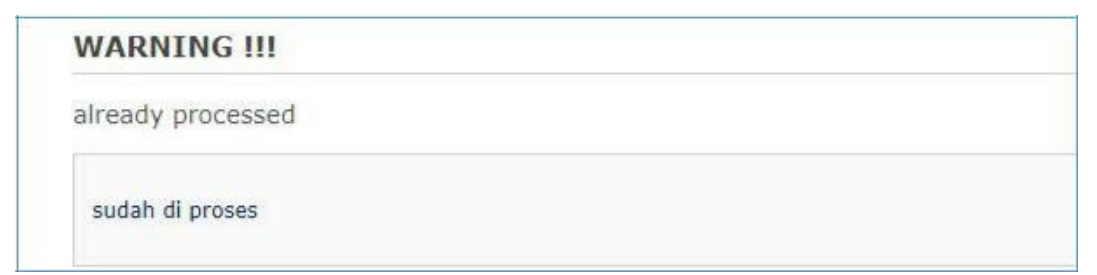

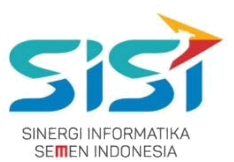

4) Sistem akan mengubah status Belum Diapprove Atasan menjadi Diapprove Atasan

dalam Aplikasi SHE (user yang melakukan order).

| 6                                     | E P                                                                                                 | (# Logout |
|---------------------------------------|----------------------------------------------------------------------------------------------------|-----------|
| CHODUAH DYANINGTYAS<br>SAVITR, S.Kom. | Order APD<br>Home / APD / Goder APD                                                                 |           |
| # Hare                                | Permintasan Personal Permintaan Unit Kerja Peminjaman                                               |           |
| A APD (                               |                                                                                                    | Order     |
| * Penal                               | List Permintaan Unit Kerja                                                                          | -         |
|                                       | Show 10 + envires Search 229 Carly CSV bear PDF                                                     | Print     |
|                                       | No Tanggal Kode Penanggang Jeen U Unit Kerja Status Action                                          | n         |
|                                       | 2 19-507-17 RUE 00229 [D0000606] CHOOMH DYANINGTYAS SAINTRL Burraw of Group Demand More & Bus. Prog |           |
|                                       | Penus 1                                                                                             | Neve      |

- 5) Ketika terdapat perubahan Order dan belum di approve Atasan, user dapat melakukan perubahan order dan sistem akan mengirimkan ulang email ke Atasan.
- 6) **Email lama** yang sudah terjadi perubahan **tidak dapat dilakukan approve/reject** dan dilengkapi dengan notifikasi sebagai berikut:

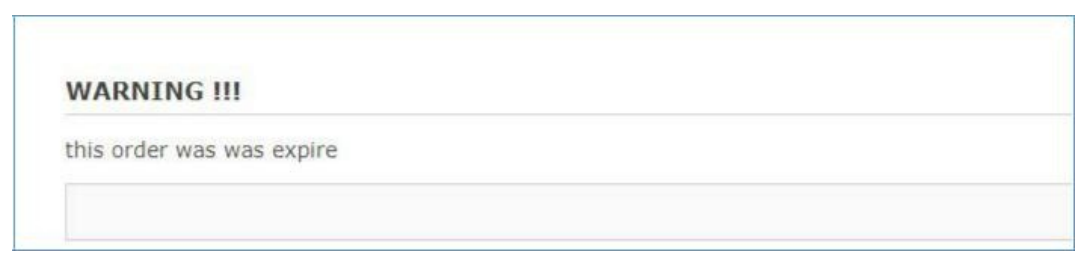

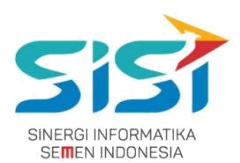

#### 2.2. Reject

- 1) Buka pesan dalam email yang telah dikirim oleh sistem.
- 2) Klik tombol Reject untuk melakukan Reject Order.

| ion APD Request                                                                                                    |                                        |                                                      | ¥ © #                              |  |
|----------------------------------------------------------------------------------------------------|----------------------------------------|------------------------------------------------------|------------------------------------|--|
|                                                                                                    |                                        |                                                      |                                    |  |
|                                                                                                    | SHE (Safety, Health                    | , and Environment)                                   |                                    |  |
| Order APD ( Alet Patindung Dirl )                                                                                                    |                                        |                                                      |                                    |  |
| Dengan Hormat,<br>Kami mengajukan permohonan APD (Alat Pelindun                                                                                          | g Diri) demi mematuhi aturan Keselatan | Kerja: Adapun APD (Alat Pelindung Diri) yang dimaksu | d terdapat dalam list dibawah ini: |  |
| Order ID                                                                                                    |                                        | RID-00228                                            |                                    |  |
| Created                                                                                                    |                                        | 19 Sep 2017                                          |                                    |  |
| Semen Gresik, Plant Tuban<br>Bureau of Group Demand Mgmt & Bus. Procs<br>[00006684] CHODIJAH DYANINGTYAS SAVITRI,<br>CHODIJAH SAVITRI@SEMENINDONESIA COM | S.Kom.                                 |                                                      |                                    |  |
| APD Name                                                                                                    | Quantity                               | Note                                                 | File                               |  |
| Ear Plug Bilsom 566                                                                                                    | 1                                      | Permintaan Personal                                  |                                    |  |
| Safety Goggle Clear MSA                                                                                                    | 1                                      | Permintaan Personal                                  |                                    |  |
| Approve Reject                                                                                                    |                                        |                                                      |                                    |  |
|                                                                                                    |                                        |                                                      |                                    |  |

3) Setelah berhasil Reject, akan keluar notifikasi seperti berikut:

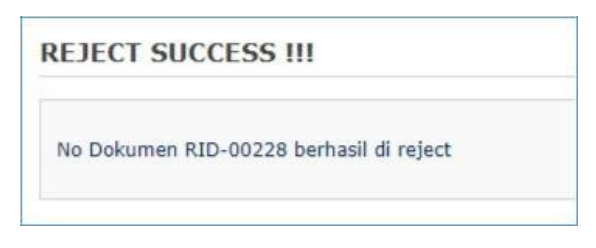

4) Sistem akan mengubah status Belum Diapprove Atasan menjadi Rejected dalam

#### Aplikasi SHE (user yang melakukan order).

| 6                                                           | =                                      |                                                  |                                             | 🚺 🕞 Log out               |  |  |
|-------------------------------------------------------------|----------------------------------------|--------------------------------------------------|---------------------------------------------|---------------------------|--|--|
| CHODIJAH DYANINGTYAS<br>SAVITRI, S.Kom.<br>Supervisor +     | Order APD<br>Home / APD / Order APD    |                                                  |                                             |                           |  |  |
| # Home                                                      | Permintaan Personal Permintaan Unit    | Kerja Peminjaman                                 |                                             |                           |  |  |
| 🛦 APD <                                                     |                                        |                                                  | ± Order                                     | S Rusak                   |  |  |
| 🛨 Portal NEW                                                | List Permintaan Personal               |                                                  |                                             |                           |  |  |
|                                                             |                                        |                                                  |                                             | 0                         |  |  |
|                                                             | Show 10 v entries                      |                                                  | Search: 228                                 | Copy CSV Excel PDF Print  |  |  |
| Showing 1 to 1 of 1 entries (filtered from 3 total entries) |                                        |                                                  |                                             |                           |  |  |
|                                                             | No Tanggal Kode<br>Jà Order II Order I | No. Nama<br>Badge II                             | Unit Kerja                                  | Status Action<br>Order II |  |  |
|                                                             | 3 19-SEP-17 RID-00228                  | 00006984 CHODIJAH DYANINGTYAS SAVITRI,<br>S.Kom. | Bureau of Group Demand Mgmt & Bus.<br>Procs | Rejected                  |  |  |

#### PT. Sinergi Informatika Semen Indonesia

Graha Irama Building Lt.11 Jl. H.R. Rasuna Said Kav.1-2 Jakarta Selatan Tel.: +62 21 526-1174 <u>http://www.sinergi-informatika.com</u>